#### Running the Create Federal Highway File Process Created on 2/19/2013 4:56:00 PM

# Table of Contents

| Dumming the    | Cusata Esdaval    | II: abarrar E | <b>Dno o o a a</b> |
|----------------|-------------------|---------------|--------------------|
| KIINNING INE ( | сгеяте геоегят    | ніопузу г     | IP Process I       |
| Training the   | ci cuto i cuti ui |               |                    |
|                |                   |               |                    |

### **Running the Create Federal Highway File Process**

## Core-

The **Create Federal Highway File** process is used by the Department of Transportation to create files of billing information that can be sent to the Federal Highway Administration for processing. This process is new to Core-CT 9.1.

The process works only for customers who have been set up as a Federal Highway customer on the **Bill to Options** page and only for bills with the **Invoice Media** field on the **Address Info** page set to Federal Highway File. The value in the **Invoice Media** field defaults from the Customer. In Core-CT 9.1 Customer FED015 (Federal Highway Administration) for Business Unit DOTM1 is set up with these defaults in place. This is the only customer for which this process should be run.

The Create Federal Highway File process can be run to produce draft files from bills in any status. Final versions of the Federal Highway file are produced when the **Final Run Indicator** checkbox is selected. Only bills with an INV status can be processed if the **Final Run Indicator** check box is selected.

Users must create or select a Run Control ID and set appropriate parameters in order to run the process.

The Federal Highway File is a txt file that can be viewed from either the View Log/Trace page or Report Manager.

In this example a user runs the **Federal Highway File** process for bills with a Hold status and views the results from **Report Manager**.

#### Procedure

Navigation: Billing > Generate Invoices > Utilities > Federal Highway Billing > Create Federal Highway File

| ORACLE                                                                                                    |                                    |
|----------------------------------------------------------------------------------------------------|------------------------------------|
| Home<br>Favorites : Main Menu > Billing > Generate Invoices > Utilities > Federal Highway Billing > Create Federal Highway File | Worklist Add to Favorites Sign out |
|                                                                                                    | 🖉 New Window 🕜 Help 🛛 http         |
| Create Federal Highway File                                                                                                    |                                    |
| Enter any information you have and click Search. Leave fields blank for a list of all values.                                   |                                    |
| Find an Existing Value                                                                                                    |                                    |
| ✓ Search Criteria                                                                                                    |                                    |
| Search by: Run Control ID begins with                                                                                           |                                    |
| Case Sensitive                                                                                                    |                                    |
| Search Advanced Search                                                                                                    |                                    |
| Find an Existing Value Add a New Value                                                                                          |                                    |
|                                                                                                    |                                    |
|                                                                                                    |                                    |
|                                                                                                    |                                    |
|                                                                                                    |                                    |
|                                                                                                    |                                    |
|                                                                                                    |                                    |
|                                                                                                    |                                    |
|                                                                                                    |                                    |
|                                                                                                    |                                    |

| Step | Action                                                                      |
|------|-----------------------------------------------------------------------------|
| 1.   | Click the Add a New Value tab to create a new Run Control ID for the Create |
|      | Federal Highway File process.                                               |
|      | Add a New Value                                                             |

| ORACLE <sup>®</sup> Home   Worklist    Add to Favorites   Sign out                                                      |
|----------------------------------------------------------------------------------------------------|
| Favorites   Main Menu > Billing > Generate Invoices > Utilities > Federal Highway Billing > Create Federal Highway File |
| 🖉 New Window 🕜 Help 🥅 http                                                                                              |
| Create Federal Highway File                                                                                             |
|                                                                                                    |
| Eind an Existing Value Add a New Value                                                                                  |
|                                                                                                    |
| Run Control ID:                                                                                                    |
|                                                                                                    |
| Add                                                                                                    |
|                                                                                                    |
|                                                                                                    |
| Find an Existing Yalue   Add a New Value                                                                                |
|                                                                                                    |
|                                                                                                    |
|                                                                                                    |
|                                                                                                    |
|                                                                                                    |
|                                                                                                    |
|                                                                                                    |
|                                                                                                    |
|                                                                                                    |
|                                                                                                    |
|                                                                                                    |
|                                                                                                    |
|                                                                                                    |

| Step | Action                                                                                                    |
|------|----------------------------------------------------------------------------------------------------|
| 2.   | Enter <b>BI_FFEXT</b> into the <b>Run Control ID</b> field.                                                                                                    |
| 3.   | Click the Add button.                                                                                                    |
| 4.   | Use the <b>Create Federal Highway File</b> page to set parameters for the process. The <b>Business Unit</b> should always be DOTM1 and the <b>Customer</b> should always be FED015.                                                                                                    |
| 5.   | Enter <b>DOTM1</b> into the <b>Business Unit</b> field.                                                                                                    |
| 6.   | Enter <b>FED015</b> into the <b>Customer</b> field.                                                                                                    |
| 7.   | The <b>Target Payment Date</b> indicates the date on which payment is expected.<br>The <b>Target Payment Date</b> is used in the <b>Recreate Federal Highway File</b> process to determine which instance of the process will be recreated.<br>For this example the defaulted date will be used. |
| 8.   | Use the options in the <b>Bill Status</b> group box to select which bills will be included in the process.<br>Multiple statuses can be selected if the <b>Final Run Indicator</b> check box is not selected.<br>Click the <b>Hold</b> option.                                                    |
| 9.   | If the <b>Final Run Indicator</b> is selected only bills with an Invoiced status will be processed. Core-CT will select the Invoiced option in the Bill Status group box and all other statuses will be grayed out.                                                                              |

| ORACLE                                                                                   |                                               |
|------------------------------------------------------------------------------------------|-----------------------------------------------|
| Swaritas i Maio Mapu A Billing A Gaparata Javaisas A Utilitias A Fadaral Kishway Biling  | Home   Worklist   Add to Favorites   Sign out |
| ravojices Mari Merio > Biliji 9 - Generace Invoices > Ocijces > Pederar Higi way Biliri, | ig > Cleate receilal Highway File             |
|                                                                                          | 🖓 New Window 🕐 Help 📓 Personalize Page 📰 🕇 🌺  |
|                                                                                          |                                               |
| Create Federal Highway File                                                              |                                               |
| Run Control ID: BI_FFEXT Report Manager Process Monit                                    | Nitor Run                                     |
|                                                                                          |                                               |
| Run Parameters                                                                           |                                               |
| *Business Unit: DOTM1 🔍 🗌 Final Run Indicator                                            |                                               |
| *Customer: FED015                                                                        |                                               |
| Target Payment Date: 10/25/2012                                                          |                                               |
| Bill Status                                                                              |                                               |
| Invoiced New Temporary                                                                   |                                               |
| Finalized Ready Temporary Ready                                                          |                                               |
| Pending V Hold                                                                           |                                               |
|                                                                                          |                                               |
|                                                                                          |                                               |
|                                                                                          |                                               |
| 🔚 Save 🔛 Notify                                                                          | / Update/Display                              |
|                                                                                          |                                               |
|                                                                                          |                                               |
|                                                                                          |                                               |
|                                                                                          |                                               |
|                                                                                          |                                               |
|                                                                                          |                                               |
|                                                                                          |                                               |
|                                                                                          |                                               |
|                                                                                          |                                               |
|                                                                                          |                                               |
|                                                                                          |                                               |
|                                                                                          |                                               |
|                                                                                          |                                               |

| Step | Action                       |
|------|------------------------------|
| 10.  | Click the <b>Run</b> button. |

| 0      | RACLE         |                    |           |                     |                       |            |                    | Home I       | Worklint | 11 Add to Faur | oriton   Sinn r  |                |
|--------|---------------|--------------------|-----------|---------------------|-----------------------|------------|--------------------|--------------|----------|----------------|------------------|----------------|
| Favori | tes Main Menu | > Billing > Gene   | rate Invo | oices > Utilities > | Federal Highway Billi | ng > C     | reate Federal High | way File     | WORKISL  | 1 Add to Pave  | prites   Sigirio | μι             |
| Ť      |               | •                  | Ť         |                     | •                     |            |                    |              |          |                | () H ()          | J.             |
| _      |               | -                  |           |                     |                       |            |                    |              |          |                | 11               | n <sup>5</sup> |
| Proc   | ess Schedule  | er Request         |           |                     |                       |            |                    |              |          |                |                  |                |
|        | Liser ID:     | DanTucker          |           |                     | Run Control ID:       | BI FEFYT   |                    |              |          |                |                  |                |
|        | 036110.       | Danracker          |           |                     | Inter Control Inc.    | biji i Exi |                    |              |          |                |                  |                |
|        | Server Name:  |                    | *         | Run Date: 10/2      | 25/2012               |            |                    |              |          |                |                  |                |
|        | Recurrence:   |                    | ~         | Run Time: 1:31      | 1:09PM                | Reset to ( | Current Date/Time  |              |          |                |                  |                |
|        | Time Zone:    |                    |           |                     |                       |            |                    |              |          |                |                  |                |
| Pr     | ocess List    |                    |           | Descent lines       | Deserve Trees         | 17. and    | IF a second        | Distribution |          |                |                  |                |
| Sei    | Croate Ende   | rol Highway Filo   |           | Process name        | Application Engine    | Wob        | TYT                | Distribution |          |                |                  |                |
|        | Create rede   | nai riiginway riie |           | DILITIENT           | Application Engine    | web        | 141                | DISTIDUTION  |          |                |                  |                |
|        |               |                    |           |                     |                       |            |                    |              |          |                |                  |                |
|        |               |                    |           |                     |                       |            |                    |              |          |                |                  |                |
|        |               |                    |           |                     |                       |            |                    |              |          |                |                  |                |
|        | OK Cance      | el                 |           |                     |                       |            |                    |              |          |                |                  |                |
|        |               |                    |           |                     |                       |            |                    |              |          |                |                  |                |
|        |               |                    |           |                     |                       |            |                    |              |          |                |                  |                |
|        |               |                    |           |                     |                       |            |                    |              |          |                |                  |                |
|        |               |                    |           |                     |                       |            |                    |              |          |                |                  |                |
|        |               |                    |           |                     |                       |            |                    |              |          |                |                  |                |
|        |               |                    |           |                     |                       |            |                    |              |          |                |                  |                |
|        |               |                    |           |                     |                       |            |                    |              |          |                |                  |                |
|        |               |                    |           |                     |                       |            |                    |              |          |                |                  |                |
|        |               |                    |           |                     |                       |            |                    |              |          |                |                  |                |
|        |               |                    |           |                     |                       |            |                    |              |          |                |                  |                |
|        |               |                    |           |                     |                       |            |                    |              |          |                |                  |                |
|        |               |                    |           |                     |                       |            |                    |              |          |                |                  |                |
|        |               |                    |           |                     |                       |            |                    |              |          |                |                  |                |
|        |               |                    |           |                     |                       |            |                    |              |          |                |                  |                |
| 1      |               |                    |           |                     |                       |            |                    |              |          |                |                  |                |

| Step | Action                                                          |
|------|-----------------------------------------------------------------|
| 11.  | The Create Federal Highway File process is selected by default. |
|      | Click the <b>OK</b> button.                                     |

| ORACLE                                                                                                    | Home | Worklist  |    | to Favorites | Sign out   |
|----------------------------------------------------------------------------------------------------|------|-----------|----|--------------|------------|
| Favorites   Main Menu > Biling > Generate Invoices > Utilities > Federal Highway Biling > Create Federal Highway File | Tomo | TTOT MIST | 11 | to Furthings | 1 oign out |
|                                                                                                    |      |           |    |              | Help       |
|                                                                                                    |      |           |    |              |            |
| Create Federal Highway File                                                                                           |      |           |    |              |            |
| Run Control ID: BL_FFEXT Report Manager Process Monitor Run                                                           |      |           |    |              |            |
| Process Instance:321                                                                                                  |      |           |    |              |            |
| Run Parameters                                                                                                    |      |           |    |              |            |
| *Business Unit: DOTM1 🔍 🔲 Final Run Indicator                                                                         |      |           |    |              |            |
| *Customer: FED015                                                                                                    |      |           |    |              |            |
| Target Payment Date: 10/25/2012                                                                                       |      |           |    |              |            |
| Bill Status                                                                                                    |      |           |    |              |            |
| Invoiced New Temporary                                                                                                |      |           |    |              |            |
| Finalized Ready Temporary Ready                                                                                       |      |           |    |              |            |
| Pending Hold                                                                                                    |      |           |    |              |            |
| 🚡 Save) 💽 Return to Search) 🗐 Province in List; 😰 Notify) 💽 Add) 🗾 Update Displays                                    |      |           |    |              |            |

| Step | Action                                                                                                    |
|------|----------------------------------------------------------------------------------------------------|
| 12.  | This process can be monitored using the <b>Process Monitor</b> and the file viewed from the <b>View Log/Trace</b> page or from the <b>Report Manager</b> .<br>Click the <b>Report Manager</b> link.<br>Report Manager |

| w Reports For<br>ler:                       | Instance:                                    | to:                            | Refresh                                             |              |                                      |  |  |
|---------------------------------------------|----------------------------------------------|--------------------------------|-----------------------------------------------------|--------------|--------------------------------------|--|--|
| ne:                                         | Created On:                                  | 51                             | Last 💌                                              | 1            | Days 💌                               |  |  |
| ports<br><u>Report</u>                      | Report Description                           | Personalize    <br>Folder Name | Find   View All   Part  <br>Completion<br>Date/Time | Report<br>ID | 1-3 of 3 Last<br>Process<br>Instance |  |  |
| BI_FFEXT                                    | CREATE FEDERAL HIGHWAY<br>FILE               | General                        | 10/25/12<br>8:33AM                                  | 5457019      | 320                                  |  |  |
| BI_FFEXT                                    | CREATE FEDERAL HIGHWAY<br>FILE               | General                        | 10/25/12<br>8:33AM                                  | 5457018      | 319                                  |  |  |
| BI_FFEXT                                    | CREATE FEDERAL HIGHWAY<br>FILE               | General                        | 10/25/12<br>8:33AM                                  | 5457017      | 318                                  |  |  |
| back to Create F<br>ave<br>xplorer   Admini | Eederal Highway File<br>Istration   Archives |                                |                                                     |              |                                      |  |  |

| Step | Action                        |
|------|-------------------------------|
| 13.  | Click the Administration tab. |

| ORAC           | LE.          |                    |                |                 |              |                         |                          | ****     |               |                |            |                |       |          |      |              |     |       |
|----------------|--------------|--------------------|----------------|-----------------|--------------|-------------------------|--------------------------|----------|---------------|----------------|------------|----------------|-------|----------|------|--------------|-----|-------|
| Favorites N    | 4ain Menu    | > Bilina           | Genera         | ate Invoices >  | Utilities    | s > Federal             | Highwa                   | v Billir | na > (        | Treate Fed     | leral High | Ho<br>way File | me    | Worklist | Add  | to Favorites | Sig | n out |
| *              | •            |                    |                | •               |              |                         | •                        | ,        |               |                |            | New W          | indow | Help     | Pers | onalize Page | Пı  | SU.   |
| List Exp       | plorer       | dministra          | tion Arc       | hives           |              |                         |                          |          |               |                |            |                |       |          |      |              | -1  | 305   |
| View Repo      | orts For     |                    |                |                 |              |                         |                          |          |               |                |            |                |       |          |      |              |     |       |
| User ID:       | DanTu        | cker               | Type:          |                 | ~            | Last                    | ~                        |          | 1             | D              | ays        | ~              | Re    | fresh    |      |              |     |       |
| Status:        |              | ~                  | Folder:        |                 | ~            | Instance:               |                          | 1        | to:           |                |            |                |       |          |      |              |     |       |
| Report Lis     | st           |                    |                | Perso           | onalize   Fi | nd   View All           | a   🐘                    | First    | K 1-3 o       | f 3 🚺 Last     |            |                |       |          |      |              |     |       |
| Select         | Report<br>ID | Prcs<br>Instance   | Description    | 2               |              | Request<br>Date/Time    | Forma                    | at s     | <u>Status</u> | <u>Details</u> |            |                |       |          |      |              |     |       |
|                | 5457019      | 320                | Create Feo     | leral Highway P | ile          | 10/25/2012<br>8:33:13AM | Text<br>Files<br>(*.txt) | F        | Posted        | <u>Details</u> |            |                |       |          |      |              |     |       |
|                | 5457018      | 319                | Create Feo     | leral Highway F | ile          | 10/25/2012<br>8:32:42AM | Text<br>Files<br>(*.bt)  | F        | Posted        | <u>Details</u> |            |                |       |          |      |              |     |       |
|                | 5457017      | 318                | Create Fed     | leral Highway F | ile          | 10/25/2012<br>8:32:27AM | Text<br>Files<br>(*.txt) | F        | Posted        | <u>Details</u> |            |                |       |          |      |              |     |       |
| Select /       |              | leselect A         |                |                 |              |                         |                          |          |               |                |            |                |       |          |      |              |     |       |
| Delete         | Click the de | elete butto        | on to delete t | the selected re | port(s)      |                         |                          |          |               |                |            |                |       |          |      |              |     |       |
| Go back to     | Create Fed   | oral High          | vov Eilo       |                 |              |                         |                          |          |               |                |            |                |       |          |      |              |     |       |
|                | Creater ed   | orarriigin         | 441110         |                 |              |                         |                          |          |               |                |            |                |       |          |      |              |     |       |
| an Save        |              |                    |                |                 |              |                         |                          |          |               |                |            |                |       |          |      |              |     |       |
| LIST   Explore | r   Administ | ration ( <u>Ar</u> | cnives         |                 |              |                         |                          |          |               |                |            |                |       |          |      |              |     |       |
|                |              |                    |                |                 |              |                         |                          |          |               |                |            |                |       |          |      |              |     |       |
|                |              |                    |                |                 |              |                         |                          |          |               |                |            |                |       |          |      |              |     |       |
|                |              |                    |                |                 |              |                         |                          |          |               |                |            |                |       |          |      |              |     |       |
|                |              |                    |                |                 |              |                         |                          |          |               |                |            |                |       |          |      |              |     |       |
|                |              |                    |                |                 |              |                         |                          |          |               |                |            |                |       |          |      |              |     |       |
|                |              |                    |                |                 |              |                         |                          |          |               |                |            |                |       |          |      |              |     |       |
|                |              |                    |                |                 |              |                         |                          |          |               |                |            |                |       |          |      |              |     |       |
|                |              |                    |                |                 |              |                         |                          |          |               |                |            |                |       |          |      |              |     |       |

| Step | Action                                                                                                   |
|------|----------------------------------------------------------------------------------------------------|
| 14.  | Click the <b>Refresh</b> button to refresh the information displayed on the Administration tab.          |
| 15.  | Click the <b>Refresh</b> button until the <b>Status</b> of the current Process Instance (321) is Posted. |

| User ID:            | ts For<br>DanTu | cker                                    | Туре:                                                    | ~             | Last                                      | ~                        | 1                     | D              | ays 🗸 | ] ( | Refresh |  |
|---------------------|-----------------|-----------------------------------------|----------------------------------------------------------|---------------|-------------------------------------------|--------------------------|-----------------------|----------------|-------|-----|---------|--|
| Status:             |                 | ~                                       | Folder:                                                  | <b>~</b> I    | nstance:                                  |                          | to:                   |                |       |     |         |  |
| eport List<br>elect | Report          | Prcs<br>Instance                        | Personaliz<br>Description                                | <u>e   Fi</u> | Id   View All   S<br>Request<br>Date/Time | Eormat                   | st 🛄 1-4 of<br>Status | 14 Last        |       |     |         |  |
|                     | 5457020         | 321                                     | Create Federal Highway File                              |               | 10/25/2012<br>1:31:13PM                   | Text<br>Files<br>(*.txt) | Posted                | <u>Details</u> |       |     |         |  |
|                     | 5457019         | 320                                     | Create Federal Highway File                              |               | 10/25/2012<br>8:33:13AM                   | Text<br>Files<br>(*.txt) | Posted                | Details        |       |     |         |  |
|                     | 5457018         | 319                                     | Create Federal Highway File                              |               | 10/25/2012<br>8:32:42AM                   | Text<br>Files<br>(*.txt) | Posted                | <u>Details</u> |       |     |         |  |
|                     | 5457017         | 318                                     | Create Federal Highway File                              |               | 10/25/2012<br>8:32:27AM                   | Text<br>Files<br>(*.txt) | Posted                | <u>Details</u> |       |     |         |  |
| Select All          | Click the de    | eselect Al<br>elete butto<br>eral Highw | l<br>n to delete the selected report(<br><u>vay File</u> | s)            |                                           |                          |                       |                |       |     |         |  |
| Explorer            | Administi       | ration   <u>Arc</u>                     | chives.                                                  |               |                                           |                          |                       |                |       |     |         |  |
|                     |                 |                                         |                                                          |               |                                           |                          |                       |                |       |     |         |  |

| Step | Action                                                                     |
|------|----------------------------------------------------------------------------|
| 16.  | Click the Create Federal Highway File link.<br>Create Federal Highway File |
|      | Create Federal Highway File                                                |

|                    | 🗶 🙋 http://corect-web003.doit. <b>state.ct.us</b> :23050/psreports/F91TRNF/5457021/DOTM1- 🍸 🌩 🇗 Live Search | <b>₽</b> - |
|--------------------|----------------------------------------------------------------------------------------------------|------------|
| File Edit View Far | rorites Tools Help                                                                                          | 1          |
| 🔶 🏉 http://corect  | web003.doit.state.ct.us:23050/psrepor                                                                       |            |
|                    |                                                                                                    | ^          |
| 1BATCH000102520    | 1200122/2103800000000000000000000000000000000000                                                            |            |
| 102520120123001    | 950001306004100000000000000000000000000000                                                                  | E          |
| 102520120122000    | 950000130900041000000000000000000000000000                                                                  |            |
| 102520120C24001    | 95000131500041000000000000000000000000000                                                                   |            |
| 102520120H10001    | 95000061000004100000000000000000000000000                                                                   |            |
| 102520120LS3001    | 95000061110004100000000000000000000000000                                                                   |            |
| 102520120LZ2E01    | _ 95000061140004100000000000000000000000000                                                                 |            |
| 102520120L05E01    | 95000061150004100000000000000000000000000                                                                   |            |
| 102520120L24E01    | . 95000071290004100000000000000000000000000000000                                                           |            |
| 102520120L24E01    | . 950000714600041000000000000000000000000000                                                                |            |
| 102520120H05001    | . 95000071470004100000000000000000000000000                                                                 |            |
| 102520120L1CE01    | . 950000811700041000000000000000000000000000                                                                |            |
| 102520120L05E01    | . 95000081180004100000000000000000000000000                                                                 |            |
| 102520120315001    | 950009107004100000000000000000000000000000                                                                  |            |
| 102520120L05E01    | 9500091100041000000000000000000000000000                                                                    |            |
| 102520120L1CR01    | 95000000350041000000000000000000000000000                                                                   |            |
| 102520120005001    | 950000019600041000000000000000000000000000                                                                  |            |
| 10252012000000     | 950000831300041000000000000000000000000000                                                                  |            |
| 102520120L23E01    | 950000R3160004100000000000000000000000000000000                                                             |            |
| 102520120LS3001    | 950000R3200004100000000000000000000000000000000                                                             |            |
| 102520120LS3E01    | 950000R3230004100000000000000000000000000000000                                                             |            |
| 102520120L40E01    | 950000R34100041000000000000000000000000000                                                                  |            |
| 102520120H77001    | . 950000R3420004100000000000000000000000000000000                                                           |            |
| 102520120L22001    | . 950000R3710004100000000000000000000000000000000                                                           |            |
| 102520120L23001    | . 950000R3800004100000000000000000000000000000000                                                           |            |
| 102520120L40E01    | 950000R38600041000000000000000000000000000000000                                                            |            |
| 102520120L23001    | . 950000R4000004100000000000000000000000000                                                                 |            |
| 102520120L05E01    | . 950000R42400041000000000000000000000000000                                                                |            |
| 102520120LS3001    | 95000084360004100000000000000000000000000000000                                                             |            |
| 102520120103201    | 9500004540004100000000000000000000000000                                                                    |            |
| 10252012012400     | 95000045600041000000000000000000000000000                                                                   |            |
| 102520120124200    | 95000R4620041000000000000000000000000000000000                                                              |            |
| 102520120123001    | 950000853900041000000000000000000000000000000000                                                            |            |
| 100500100710001    |                                                                                                    | ~          |

| Step | Action                                                 |
|------|--------------------------------------------------------|
| 17.  | The Federal Highway txt file displays in a new window. |

| OF       | 🖉 http://corect-web003.doit.state.ct.us:23050/psreports/F91TRNF/5457021/D0TM1-FED015-10252012-322 - Windows Internet Explorer 🏾 |                          |
|----------|----------------------------------------------------------------------------------------------------|--------------------------|
| Favorit  | 💬 🗇 🖌 🖹 http://corect-web003.doit. <b>state.ct.us</b> :23050/psreports/F91TRAF/5457021/DOTM1- 🍟 🏓 ಶ live Search                 | <b>₽</b> - <sup>00</sup> |
| _        | File Edit View Favorites Tools Help                                                                                             | P                        |
| Viev     | 👷 🍘 http://corect-web003.doit.state.ct.us:23050/psrepor                                                                         |                          |
| Us       | 1277740001025201200182721032000000000000000000000000000000000                                                                   | ^                        |
| Sta      | 102520120H23001 950000129100041000000000000000000000000000                                                                      | =                        |
| Rep      | 102520120LS3001 950000130600041000000000000000000000000000                                                                      |                          |
| Colo     | 102520120L2202101 95000135500410000000000000000000000000000                                                                     |                          |
| 3010     | 102520120H10001 95000061000004100000000000000000000000000                                                                       |                          |
|          | 102520120LS3001 95000061110004100000000000000000000000000                                                                       |                          |
|          | 102520120L05E01 95000611500410000000000000000000000000000                                                                       |                          |
|          | 102520120124E01 95000071290004100000000000000000000000000000000                                                                 |                          |
|          | 102520120L24E01 950000714600041000000000000000000000000000                                                                      |                          |
|          | 10252120L1CED1 950008117000410000000000000000000000000000                                                                       |                          |
|          | 102520120L05E01 95000081180004100000000000000000000000000                                                                       |                          |
|          | 102520120315001 950000910700041000000000000000000000000000                                                                      |                          |
|          | 102520120L1CR01 950000R0040004100000000000000000000000000                                                                       |                          |
|          | 102520120L40E01 950000R0360004100000000000000000000000000000000                                                                 |                          |
| _        | 102520120005001 95000081950004100000000000000000000000000000000                                                                 |                          |
|          | 102520120L23E01 950000R3160004100000000000000000000000000000000                                                                 |                          |
|          | 102520120LS3001 950000R3200004100000000000000000000000000000000                                                                 |                          |
|          | 105520120L53201 95000083230004100000000000000000000000000000000                                                                 |                          |
|          | 102520120H77001 950000R3420004100000000000000000000000000000000                                                                 |                          |
| 🗹 s      | 102520120122001 950000R3710004100000000000000000000000000000000                                                                 |                          |
| De       | 102520120L23001 950000R38060041000000000000000000000000000000000                                                                |                          |
| _        | 102520120L23001 950000R4000004100000000000000000000000000                                                                       |                          |
| Go b:    | 102520120L05E01 950000R42400041000000000000000000000000000                                                                      |                          |
| a s      | 102520120L53001 950000R45600910000000000000000000000000000000000                                                                |                          |
| Lint I F | 102520120L20001 950000R4580004100000000000000000000000000000000                                                                 |                          |
| LISTE    | 102520120L24E01 950000R46000041000000000000000000000000000                                                                      |                          |
|          | 102520120H24001 950000K8200410000000000000000000000000000000000                                                                 |                          |
|          |                                                                                                    | ×                        |
| 🯄 s      | tart 🚺 🚺 7 Micros 🔹 🔀 6 Micros 👻 🕅 7 Micros 🔹 🧭 2 Intern 🔹 🦕 2 Windo 🔹 🏹 5 Anapt Ed 🔤 💷 🦷 🚺 💽 🔍 🔇                               | 2:28 PM                  |

| Step | Action                  |
|------|-------------------------|
| 18.  | Click the Close button. |

| Step | Action            |
|------|-------------------|
| 19.  |                   |
|      | End of Procedure. |